# SIEMENS

## Heating controller

Installation Instructions

# **RVL470**

G2522en

#### 1 Installation

#### 1.1 Place of installation

- In a dry room, e.g. the boiler room
- Mounting choices:
  - In a control panel (on the inner wall or on a DIN mounting rail)
  - On a panel
  - In the control panel front

In the sloping front of a control desk
 Permissible ambient temperature: 0...50 °C

### 1.2 Electrical installation

- Local regulations for electrical installations must be complied with
- Cable tension relief must be provided
- The cables from the controller to the actuator and the pump carry mains voltage
- The cables to the sensors should not be run parallel to mains carrying cable (e.g. power supply for the pump)

#### 1.3 Permissible cable lengths

| • | For all sensors and externa       | al contacts:                           |
|---|-----------------------------------|----------------------------------------|
|   | Copper cable 0.6 mm dia.          | max. 20 m                              |
|   | Copper cable 1.0 mm <sup>2</sup>  | max. 80 m                              |
|   | Copper cable 1.5 mm <sup>2</sup>  | max. 120 m                             |
| • | For the room units:               |                                        |
|   | Copper cable 0.25 mm <sup>2</sup> | max 25 m.                              |
|   | Copper cable 0.5 mm <sup>2</sup>  | max. 50 m                              |
| • | For the data bus:                 |                                        |
|   | 0.752.5 mm <sup>2</sup>           | refer to data sheets N2030E and N2032E |

#### 1.4 Mounting and wiring the base

#### 1.4.1 Wall mounting

- 1. Separate base from the controller
- 2. Hold base against the wall. Marking «TOP» must be at the top!
- 3. Mark fixing holes on the wall
- 4. Drill holes
- 5. If required, knock out holes on the base for cable entry glands
- 6. Screw base to the wall
- Wire up base

#### 1.4.2 DIN rail mounting

- 1. Fit rail
- 2. Separate base from the controller
- 3. If required, knock out holes on the base for cable entry glands
- 4. Fit base to the rail. Marking «TOP» must be at the top!
- 5. If required, secure base (depending on the type of rail used)
- 6. Wire up base

#### 1.4.3 Flush panel mounting

- Panel cutout required: 138 x 138 mm (+1 mm / -0 mm)
- Maximum thickness: 3 mm
- 1. Separate base from the controller
- 2. If required, knock out holes on the base for cable entry glands
- 3. Insert base in the panel cutout from behind until stop is
- reached. Marking «TOP» must be at the top!
- 4. Push lateral tongues behind the front panel (refer to illustration)
- 5. Wire up base. Make sure the cable lengths are such that there is sufficient space to open the control panel door

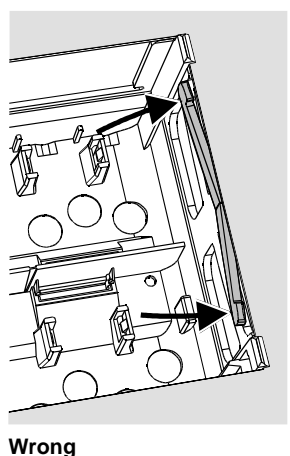

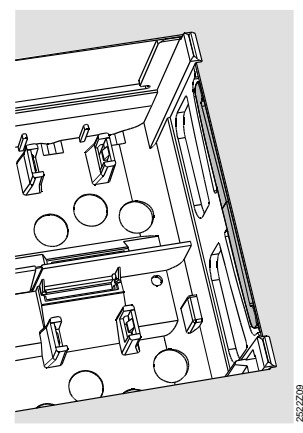

Correct

Place the tongues correctly - they must not be inside the cutout!

#### 2 Commissioning

#### 2.1 Preparatory checks

- 1. DO NOT switch on power supply yet
- 2. Check wiring according to the plant connection diagram
- 3. Ensure correct position and location of levers by turning the fixing screws (refer to illustration on the lateral wall of the unit)

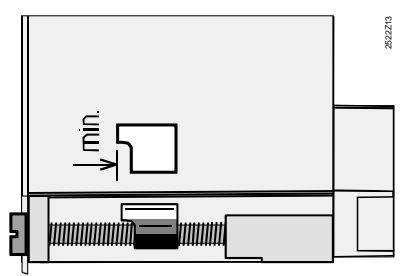

- 4. Insert unit in the base until stop is reached. Marking «TOP» must be at the top!
- 5. Tighten fixing screws alternately
- 6. Check regulating unit (seat or slipper value): See if
  - it is correctly installed (observe direction of flow indicated on the valve body)
  - the slipper travels in the correct angular range (note position indicators)
  - the hand lever is disengaged
- 7. Note with underfloor and ceiling heating systems:

The limit thermostat must be set to the correct value. During the functional test, the flow temperature may not exceed the maximum permissible level (usually 55 °C). If it does, proceed immediately as follows:

- Either close the valve manually, or
- Switch off the pump, or
- Close the pump isolating valve
- 8. Switch on power supply. The display must show something (e.g. time of day). If not, the reason may be one of the following:
  - No mains voltage present
  - Main fuse defect
  - Main switch not set to ON

#### 2.2 General information about operation

#### Setting elements:

- Heating curve
- Setting knob
- Display; one operating line is assigned to each setting
  - Buttons for selecting and readjusting the values:
  - Selecting the next operating line below
  - Selecting the next operating line above
  - Decreasing the displayed value
- ÷ Increasing the displayed value
- Adopting a setting value:
- The setting value is adopted by selecting the next operating line (or: Press Info button or one of the operating mode buttons)
- Entering ---- or --:--: Press a or b until the required display appears Block jump function:
- To select a single operating line quickly, two button combinations can be used:

Press  $\bigtriangledown$  and  $\stackrel{t}{\triangleright}$  for selecting the next line block above

Press  $\bigtriangledown$  and  $\overline{\lhd}$  for selecting the next line block below

#### 2.3 Setting procedure

- Only with analog adjustment of heating curve: Adjust the bar in 1. agreement with the planning documentation or according to local practice
- 2. Make settings on operating lines 1...41 (enduser) (table on page 3)
- 3 Select plant type on operating line 51 (page 3)
- 4. Make the relevant settings in the following parameter list. All functions and operating lines required for the selected plant type will be activated and can be set. All operating lines that are not required are locked
- 5 Enter the values set in the table!
- 6. If required, set the sevice functions (independent of plant type)
- Carry out the final work (locking of settings, etc.; page 8) 7.

#### 2.4 Commissioning and functional check

- Specific operating lines for the functional check:
- = simulation of outside temperature
- \_ = relay test
- = sensor test \_
- = test of H-contacts
- If ERROR appears on the display: Interrogate operating line 50 to pinpoint error (table on page 3)

- Auto@ Ø Ó \* ¢ **\_\_\_\_** () () () Info 15:30 10 2 3 11 4 12 5 6 7
- 1 Operating mode buttons (selected button is lit)
- 2 Buttons for operating the display:
  - Prog = selection of operating line - + = adjustment of displayed value
- 3 Operating instructions

2.5 Setting elements

- 4 Button for "Close valve" or burner stage 2 ON / OFF in manual operation
- 5 Button for "Open valve" in manual operation
- 6 Button for manual operation
- 7 LEDs for
  - シノ Manual operation
  - Valve opens / burner stage 1 ON
  - Valve closes / burner stage 2 ON
  - Pump runs
- 8 Sealing facility in the cover
- 9 Info button for the display of actual values
- 10 Display (LCD)
- Setting slider for flow temperature setpoint at an outside tem-11 perature of -5 °C
- 12 Setting slider for flow temperature setpoint at an outside temperature of 15 °C
- Setting knob for readjustment of room temperature 13
- 14 Fixing screw with sealing facility

#### 3 Connection diagrams

#### Basic connections on the low voltage side

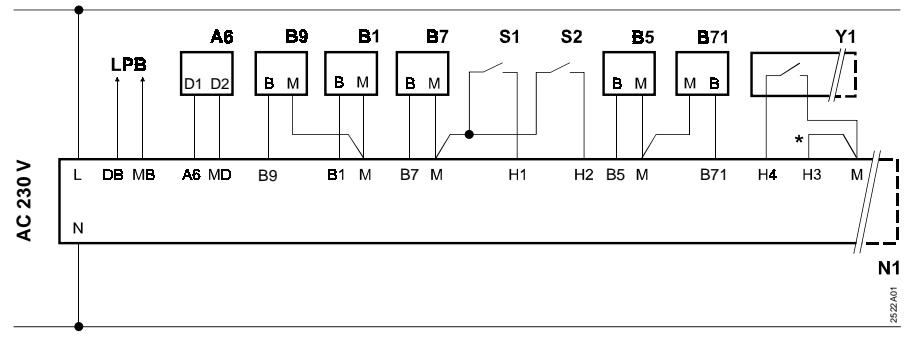

#### Basic connections on the mains voltage side

Left: Connections for plant types 1, 3, 4 and 6 (mixing valve or district heat) Right: Connections for plant types 2 and 5 (boiler with a two-stage burner)

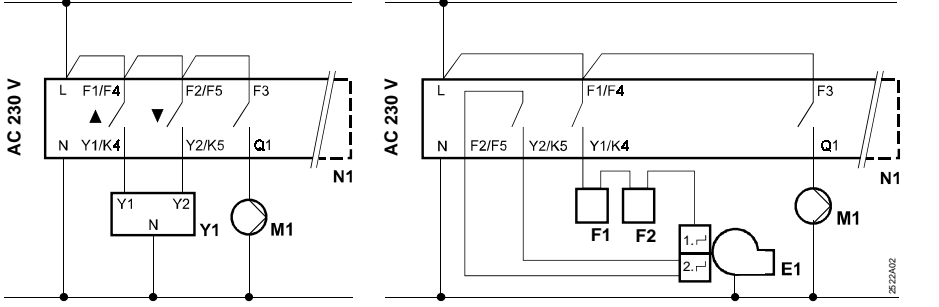

- Room unit QAW50 or QAW70 A6
- Flow or boiler temperature sensor B1
- B5 Room temperature sensor
- B7 Return temperature sensor (primary circuit)
- Β7<sup>-</sup> Return temperature sensor (secondary circuit) B9 Outside sensor
- E1 Two-stage burner
- F1 Thermal reset limit thermostat
- F2 Manual reset safety limit thermostat
- LPB Data bus (Local Process Bus)
- M1 Heating circuit or boiler pump N1
  - Controller RVL470

Y1

- S1 Remote control operating mode S2
  - Remote control flow temperature setpoint Actuator of heating circuit (with contact for mini-
  - mum stroke limitation)
  - Wire link for locking the district heat parameters

431926430e

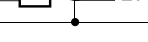

#### 4 Settings

Legend for the setting tables:

| Adjustable   |   |
|--------------|---|
| Display only |   |
|              | _ |

4.1 Settings on the "Enduser" level

Press  $\bigtriangledown$  or  $\bigtriangleup$  thus activating the "Enduser" level.

| Line | Function, display                                             | Factory setting                                                   | Range        | Setting | Explanations, notes, tip                                                                                                    | s                                                                                                    |
|------|---------------------------------------------------------------|-------------------------------------------------------------------|--------------|---------|----------------------------------------------------------------------------------------------------|----------------------------------------------------------------------------------------------------|
| 1    | Setpoint for NORMAL heating                                   | 20.0 °C                                                           | 035          | °C      |                                                                                                    |                                                                                                    |
| 2    | Setpoint for REDUCED heating                                  | 14.0 °C                                                           | 035          | °C      |                                                                                                    |                                                                                                    |
| 3    | Setpoint for holidays mode / frost protec-<br>tion            | 10.0 °C                                                           | 035          | °C      |                                                                                                    |                                                                                                    |
| 4    | Weekday (for heating program)                                 | 17                                                                | 17           |         | 1 = Monday<br>2 = Tuesday<br>1-7 = all days                                                                                                    |                                                                                                    |
| 5    | 1st heating period, start of NORMAL heating                   | 06:00                                                             | 00:0024:00   | :       | : = period inactive                                                                                                    | With plant types 4, 5 and 6, these operating                                                                                                    |
| 6    | 1st heating period, start of REDUCED heating                  | 22:00                                                             | 00:0024:00   | :       | : = period inactive                                                                                                    | lines cannot be used                                                                                                    |
| 7    | 2nd heating period, start of NORMAL heating                   | ;                                                                 | 00:0024:00   | :       | : = period inactive                                                                                                    |                                                                                                    |
| 8    | 2nd heating period, start of REDUCED heating                  | :                                                                 | 00:0024:00   | :       | : = period inactive                                                                                                    |                                                                                                    |
| 9    | 3rd heating period, start of NORMAL heating                   | ;                                                                 | 00:0024:00   | :       | : = period inactive                                                                                                    |                                                                                                    |
| 10   | 3rd heating period, start of REDUCED heating                  | ;                                                                 | 00:0024:00   | :       | : = period inactive                                                                                                    |                                                                                                    |
| 11   | Holidays period                                               | :                                                                 | 18           |         |                                                                                                    |                                                                                                    |
| 12   | Date of first day of holiday                                  | :                                                                 | 01.01 31.12. |         | Day.Month                                                                                                    |                                                                                                    |
| 13   | Date of last day of holiday                                   | :                                                                 | 01.01 31.12. |         | Day.Month                                                                                                    |                                                                                                    |
| 14   | Heating curve, flow setpoint TV1 at 15 °C outside temperature | 30 °C                                                             | 2070         | °C      | These operating lines are<br>adjustment of the heating                                                                                                    | e only active if digital<br>curve has been                                                                                                    |
| 15   | Heating curve, flow setpoint TV2 at –5 °C outside temperature | 60 °C                                                             | 20120        | °C      | selected (refer to entry m                                                                                                    | ade on operating line 73)                                                                                                    |
| 38   | Time of day                                                   |                                                                   | 00:0023:59   |         | Hours:Minutes                                                                                                    |                                                                                                    |
| 39   | Weekday                                                       |                                                                   | 17           |         | 1 = Monday<br>2 = Tuesday<br>7 = Sunday                                                                                                    |                                                                                                    |
| 40   | Date                                                          |                                                                   | 01.01 31.12. |         | Day.Month (e.g. 02.12 for                                                                                                    | r 2. Dec.)                                                                                                    |
| 41   | Year                                                          |                                                                   | 19952094     |         |                                                                                                    |                                                                                                    |
| 50   | Faults                                                        | Display function<br>Display example for interconnected<br>plants: |              |         | <ul> <li>10 = fault outside sensor</li> <li>30 = fault flow or boiler te</li> <li>40 = fault return temperaticized in temperaticized in temperaticized in temperaticized in temperaticized in the fault room unit for the short-circuit on data</li> <li>82 = same bus address ut</li> <li>100 = two clock time mass</li> <li>120 = flow alarm</li> </ul> | mperature sensor<br>ture sensor (primary<br>ture sensor (secondary<br>ure sensor<br>nected<br>bus<br>used several times<br>tters on the data bus |

#### 4.2 Settings on the " Heating engineer's" level

Press  $\bigtriangledown$  and  $\bigtriangleup$  simultaneously for 3 seconds, thus activating the "Heating engineer's" level for setting the plant type and the plant-related variables.

### Setting the plant type on operating line 51:

The required plant type must be set on operating line 51 using buttons  $\bar{a}$  and  $\dot{b}$ . This activates all functions required for the respective type of plant and shows the associated operating lines.

Display example for plant type 2:

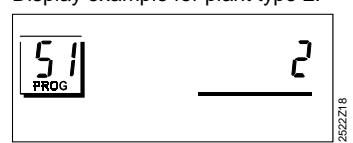

| L | ine. | Function, display | Factory setting | Range | Setting | Explanations, notes, tips                 |
|---|------|-------------------|-----------------|-------|---------|-------------------------------------------|
| 4 | 51   | Plant type        | 1               | 16    |         | Type numbers in the following section 4.3 |

#### 4.3 Plant types

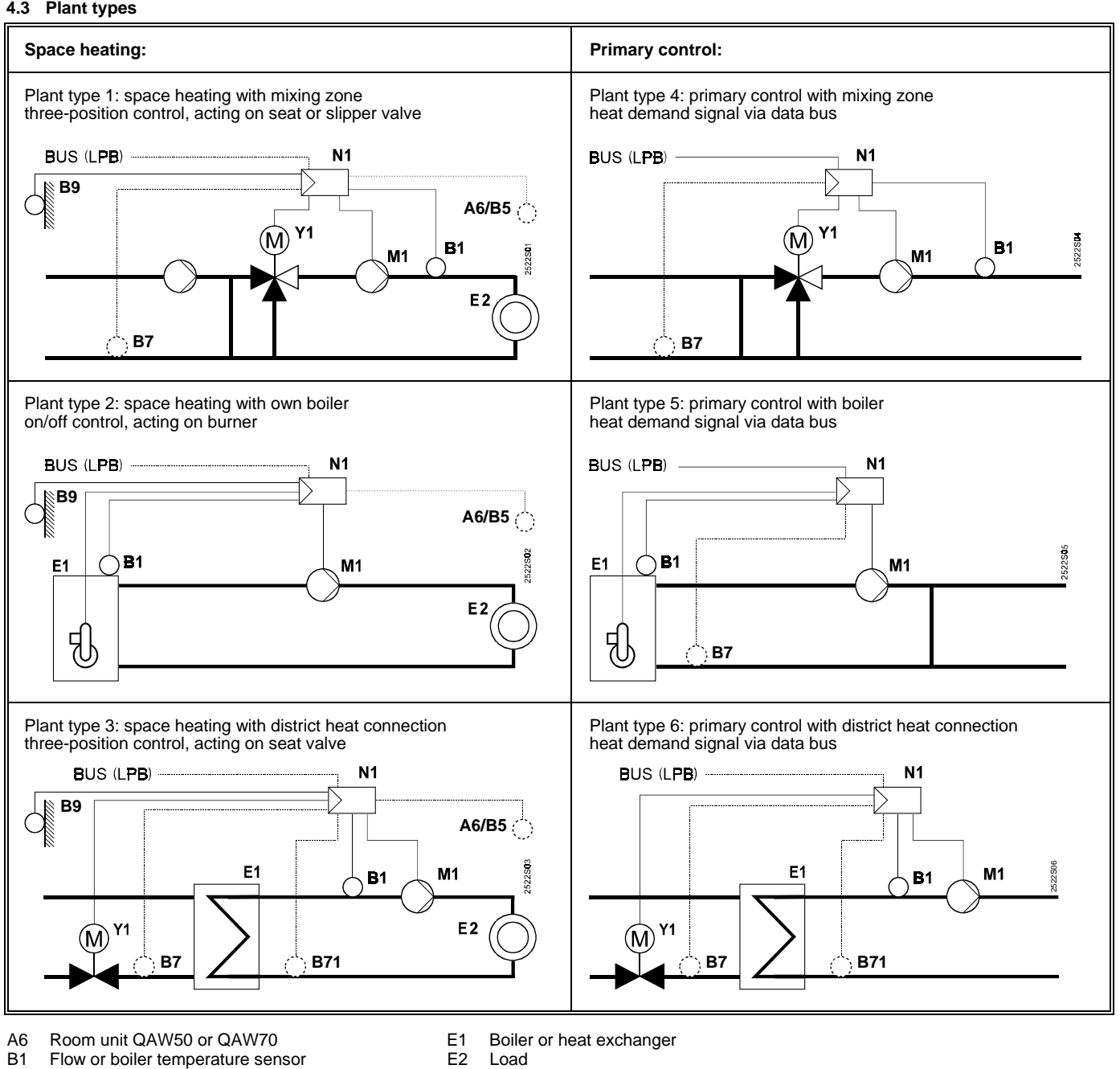

Flow or boiler temperature sensor B1

B5 Room temperature sensor

- B7 Return temperature sensor (primary circuit)
- B71 Return temperature sensor (secondary circuit)
- B9 Outside sensor

- LPB Data bus (Local Process Bus) M1 Circulating pump or boiler pump Controller RVL470 N1
- Y1 Actuator for seat or slipper valve

#### 4.4 Parameter list

| Line | Function, display | Factory setting | Range | Setting | Explanations, notes and tips |
|------|-------------------|-----------------|-------|---------|------------------------------|
|------|-------------------|-----------------|-------|---------|------------------------------|

#### 4.4.1 Block "Space heating"

| 61 | Heating limit for NORMAL heating (ECO day)       | 17.0 °C | or<br>-5+25 | °C | Setting = function disabled                                                                                                    |
|----|--------------------------------------------------|---------|-------------|----|----------------------------------------------------------------------------------------------------|
| 62 | Heating limit for REDUCED heating<br>(ECO night) | 5.0 °C  | or<br>-5+25 | °C | Setting = function disabled                                                                                                    |
| 63 | Building time constant                           | 20 h    | 050         | h  | Light = 10 h, medium = 25 h, heavy = 50 h                                                                                                    |
| 64 | Quick setback                                    | 1       | 0 / 1       |    | 0 = no quick setback<br>1 = quick setback                                                                                                    |
| 65 | Room temperature source                          | A       | 0/1/2/3/A   |    | 0 = no room temperature sensor present<br>1 = room unit at terminal A6<br>2 = room temperature sensor at terminal B5<br>3 = mean value of the two units at terminals A6<br>and B5<br>A = automatic selection |
| 66 | Type of optimization                             | 0       | 0 / 1       |    | 0 = optimization with room model<br>1 = optimization with room temperature sensor /<br>room unit<br>(setting 0 only allows optimum start control)                                                            |

| Line | Function, display                                        | Factory<br>setting | Range       | Setting | Explanations, notes and tips                                                                                                    |
|------|----------------------------------------------------------|--------------------|-------------|---------|----------------------------------------------------------------------------------------------------|
|      |                                                          |                    |             |         |                                                                                                    |
| 67   | Maximum heating-up time                                  | 00:00 h            | 00:00 42:00 | h       | Maximum forward shift for switching on before<br>start of occupancy<br>Setting 00:00 = optimization of switching on dis-<br>abled                    |
| 68   | Maximum optimum shutdown                                 | 0:00 h             | 0:006:00    | h       | Maximum forward shift for switching off before<br>end of occupancy<br>Setting 0:00 = optimization of switching off dis-<br>abled                     |
| 69   | Maximum limitation of room temperature                   |                    | or<br>035   | °C      | Setting = limitation disabled<br>Only with room temperature sensor / room unit                                                                       |
| 70   | Effect of room temperature                               | 4                  | 020         |         | Compensation factor for effect of room tempera-<br>ture<br>Function possible only with room unit / room tem-<br>perature sensor                      |
| 71   | Boost of room temperature setpoint with<br>boost heating | 5 °C               | 020         | °C      |                                                                                                    |
| 72   | Parallel shift of heating curve                          | 0.0 °C             | -4.5+4.5    | °C      | Value in °C room temperature (remote setting via data bus)                                                                                           |
| 73   | Type of heating curve adjustment                         | 0                  | 02          |         | <ul> <li>0 = analog adjustment</li> <li>1 = digital adjustment on the controller and via bus</li> <li>2 = digital adjustment via bus only</li> </ul> |

#### 4.4.2 Block "Three-position actuator for heating circuit"

| 81 | Maximum limitation of flow temperature         |         | or<br>0140 | °C   | Setting = function disabled<br>(e.g. for floor heating 55 °C)                |
|----|------------------------------------------------|---------|------------|------|------------------------------------------------------------------------------|
| 82 | Minimum limitation of flow temperature         |         | or<br>0140 | °C   | Setting = function disabled                                                  |
| 83 | Maximum increase rate of flow tempera-<br>ture |         | or<br>1600 | °C/h | Setting = function disabled<br>(function prevents cracking noise in piping)  |
| 84 | Excess temperature mixing valve                | 10 °C   | 050        | °C   | For use in interconnected plants (setpoint elevation for primary controller) |
| 85 | Actuator running time                          | 120 s   | 30873      | S    |                                                                              |
| 86 | P-band of control (Xp)                         | 32.0 °C | 1100       | °C   |                                                                              |
| 87 | Integral action time of control (Tn)           | 120 s   | 10 873     | S    |                                                                              |

#### 4.4.3 Block "Boiler"

| 91 | Operating mode                           | 0         | 0 / 1 |        | 0 = with manual shutdown (U key)<br>1 = with automatic shutdown (OFF when therev is<br>no demand for heat)                                                                                      |
|----|------------------------------------------|-----------|-------|--------|----------------------------------------------------------------------------------------------------|
| 92 | Maximum limitation of boiler temperature | 95 °C     | 25140 | °C     | No safety function                                                                                                    |
| 93 | Minimum limitation of boiler temperature | 10 °C     | 5140  | °C     |                                                                                                    |
| 94 | Switching differential                   | 6 °C      | 120   |        |                                                                                                    |
| 95 | Minimum burner running time              | 4 min     | 010   |        |                                                                                                    |
| 96 | Release limit for second burner stage    | 50 °C₊min | 0500  | °C₊min |                                                                                                    |
| 97 | Reset limit for second burner stage      | 10 °C₊min | 0500  | °C₊min |                                                                                                    |
| 98 | Waiting time for second burner stage     | 20 min    | 040   | min    |                                                                                                    |
| 99 | Operating mode pump M1                   | 1         | 0 / 1 |        | <ul> <li>0 = circulating pump without shutdown in the case<br/>of protective boiler startup</li> <li>1 = circulating pump with shutdown in the case of<br/>protective boiler startup</li> </ul> |

4.4.4 Block "Setpoint of return temperature limitation"

| 101 Limita<br>Const | ation of return temperature<br>tant value |  | or<br>0140 | °C | Setting = function disabled<br>Plant types 1, 4, 5: Minimum limitation<br>Plant types 3, 6: Maximum limitation |
|---------------------|-------------------------------------------|--|------------|----|----------------------------------------------------------------------------------------------------|
|---------------------|-------------------------------------------|--|------------|----|----------------------------------------------------------------------------------------------------|

4.4.5 Settings for plant type 3

| 112 | Maximum limitation of return temp.<br>Slope                        | 0.7    | 0.04.0      |     | TR<br>Constant value<br>Slope<br>Start of shifting limitation                                                                                |
|-----|--------------------------------------------------------------------|--------|-------------|-----|----------------------------------------------------------------------------------------------------|
| 113 | Maximum limitation of return temp.<br>Start of shifting limitation | 10 °C  | -50+50      | °C  | -T <sub>A</sub>                                                                                                    |
| 114 | Maximum limitation of return temperature<br>Integral action time   | 30 min | 060         | min | For maximum limitation of return tempearture and<br>for DRT limitation                                                                       |
| 115 | Maximum limitation of differential return temperature              | ,-     | or<br>0.550 | °C  | Differential temperature (DRT): Difference be-<br>tween primary return and secondary return tem-<br>perature.<br>Setting = function disabled |
| 116 | Minimum limitation of stroke<br>(Y <sub>min</sub> -function)       | 6 min  | or<br>120   | min | Stroke limitation of regulating unit in the primary<br>return<br>Setting = function disabled                                                 |

| Line | Function, display | Factory setting | Range | Setting | Explanations, notes and tips |
|------|-------------------|-----------------|-------|---------|------------------------------|
|      |                   | Setting         |       |         |                              |

4.4.6 Block "Service functions and general settings"

| 161 | Simulation of outside temperature                                                                              |                  | <br>or<br>5050     |     | Simulation will automatically be terminated after<br>30 min                                                                                                    |
|-----|----------------------------------------------------------------------------------------------------|------------------|--------------------|-----|----------------------------------------------------------------------------------------------------|
| 162 | Relay test:<br>Heating circuit control with <b>valve</b><br>(plants 1, 3, 4, 6)                                | 0                | 0                  |     | <ul> <li>0 = normal operation</li> <li>1 = all contacts open</li> <li>2 = heating circuit valve OPENS Y1</li> <li>3 = heating circuit valve CLOSES Y2</li> <li>4 = heating circuit pump / circulating pump ON M1</li> <li>To terminate the relay test: Select next line, or<br/>automatically after 30 minutes</li> </ul> |
|     | Heating circuit control with <b>burner</b><br>(plants 2, 5)                                                    |                  |                    |     | 0 = normal operation<br>1 = all contacts open<br>2 = burner stage 1 ON K4<br>3 = burner stages 1 and 2 ON K4 and K5<br>4 = heating circuit pump / circulating pump ON M1<br>To terminate relay test: Select next line, or auto-<br>matically after 30 minutes                                                             |
| 163 | Sensor test<br>SET = setpoint or limit value<br>ACTUAL = actual value<br>DDD = short-circuit<br>= interruption | Display function |                    |     | 0 = outside sensor B9<br>1 = flow or boiler temperature sensor B1<br>2 = room sensor at terminal B5<br>3 = room unit sensor at terminal A6<br>4 = return sensor (primary circuit) B7<br>5 = return sensor (secondary circuit) B71                                                                                         |
| 164 | Test of H-contacts<br><b>DDD</b> = contact is closed<br>= contact is open                                      | Display function |                    |     | <ul> <li>H1 = overriding the operation mode</li> <li>H2 = manually generated heat demand</li> <li>H3 = ocking the district heat settings</li> <li>H4 = auxiliary switch in actuator (for minimum stroke limitation)</li> </ul>                                                                                            |
| 165 | Flow temperature setpoint                                                                                      | Display function |                    |     | Current setpoint according to the composite out-<br>side temperature, heating curve, setting knob<br>position and setting on operating line 72                                                                                                    |
| 166 | Resulting heating curve                                                                                        | Display function |                    |     | Resulting setpoint incl. position of setting knob<br>and setting on line 72<br><i>Left</i> : TV1, at 15 °C outside temperature<br><i>Right</i> : TV2, at –5 °C outside temperature                                                                                                    |
| 167 | Outside temperature for frost protection for the plant                                                         | 2.0 °C           | or<br>025          | °C  | Setting = function disabled                                                                                                    |
| 168 | Flow temperature setpoint for frost protec-<br>tion for the plant                                              | 15 °C            | 0140               | °C  |                                                                                                    |
| 169 | Device number                                                                                                  | 0                | 016                |     | Bus address<br>0 = device with no bus                                                                                                    |
| 170 | Segment number                                                                                                 | 0                | 014                |     | Bus address                                                                                                    |
| 171 | Flow alarm                                                                                                    | :                | :<br>or<br>110     | h   | Period of time during which the flow / boiler tem-<br>perature (sensor at terminal B1) may lie outside<br>the limits<br>Setting: = function disabled                                                                                                    |
| 172 | Operating mode when linking terminals<br>H1–M                                                                  | 0                | 03                 |     | $0 = \bigcup \text{ Standby}$<br>$1 = \boxed{\text{Auto}} \text{ AUTO}$<br>$2 = \bigcirc \text{ REDUCED}$<br>$3 = \cancel{3} \text{ NORMAL}$                                                                                                    |
| 173 | Amplification of locking signal                                                                                | 100 %            | 0200               | %   | Response to locking signals                                                                                                    |
| 174 | Pump overrun time                                                                                              | 6 min            | 040                | min | Plant with mixing valve: Setting disabled, fixed value = 1 min.<br>Plant with burner: Min. value = 1 min.                                                                                                    |
| 175 | Pump kick                                                                                                    | 0                | 0 / 1              |     | 0 = no periodic pump run<br>1 = weekly pump run active                                                                                                    |
| 176 | Changeover winter-/ summertime                                                                                 | 25.03            | 01.01<br>31.12     |     | Setting: Earliest possible changeover time                                                                                                    |
| 177 | Changeover summer-/ wintertime                                                                                 | 25.10            | 01.01<br>31.12     |     | Setting: Earliest possible changeover time                                                                                                    |
| 178 | Clock operation                                                                                                | 0                | 03                 |     | <ul> <li>0 = autonomous clock in the controller</li> <li>1 = time from bus; clock (slave) with no remote setting</li> <li>2 = time from bus; clock (slave) with remote setting</li> <li>3 = time from bus; central clock (master)</li> </ul>                                                                              |
| 179 | Bus supply                                                                                                    | A                | 0 / A              |     | 0 = no bus supply through the controller<br>A = bus supply through the controller                                                                                                    |
| 180 | Outside temperature source                                                                                     | A                | A or<br>00.0114.16 |     | No display means:<br>Controller is autonomous (no data bus present)<br>When from data bus:<br>Enter segment and device number of source, <b>or</b><br>enter A, in which case the source is automatically<br>ascertained                                                                                                   |

| Line | Function, display | Factory setting | Range | Setting | Explanations, notes and tips |
|------|-------------------|-----------------|-------|---------|------------------------------|
|      |                   |                 |       |         |                              |

4.4.7 Block "Contact H2"

| 184 | Function when terminals H2–M are linked | 0 | 0 / 1 | <br>0 = heat demand signal to heat source<br>1 = heat demand signal to heating circuit |
|-----|-----------------------------------------|---|-------|----------------------------------------------------------------------------------------|

#### 4.4.8 Block " Contact H2 and general displays"

| h   |                                                                |                  |                  |    |                                                     |  |  |  |
|-----|----------------------------------------------------------------|------------------|------------------|----|-----------------------------------------------------|--|--|--|
| 185 | Effect when connection terminals H2–M are linked               | 0                | 0 / 1            |    | 0 = constant<br>1 = minimum                         |  |  |  |
| 186 | Demand for heat when connection termi-<br>nals H2–M are linked | 70               | 0140             | °C |                                                     |  |  |  |
| 194 | Hours run meter                                                | Display function |                  |    | Operating hours of controller                       |  |  |  |
| 195 | Controller's software version                                  | Display function |                  |    |                                                     |  |  |  |
| 196 | Identification code of room unit                               | L                | Display function | า  |                                                     |  |  |  |
| 197 | Radio clock, elapsed time since last reception                 | I                | Display functior | ı  | Range: 00:0042:00 h<br>: = no radio clock connected |  |  |  |

#### 5 Final work

#### 5.1 Locking the settings for district heat

The settings for district heat can be locked by linking teminals H3 and M. Then, seal the fixing screw at the bottom: Insert plug (attached to the key ring) in the screw hole; introduce a wire through both lugs and seal.

#### 5.2 Completing the installation work

- 1. If settings have been entered in these instructions: keep instructions in a safe place
- 2. Make entries in the Operating Instructions: - Setting choice of heating curve on page 9
- Heating engineer's name and address on page 23 3. Keep Operating Instructions inside the controller

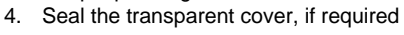

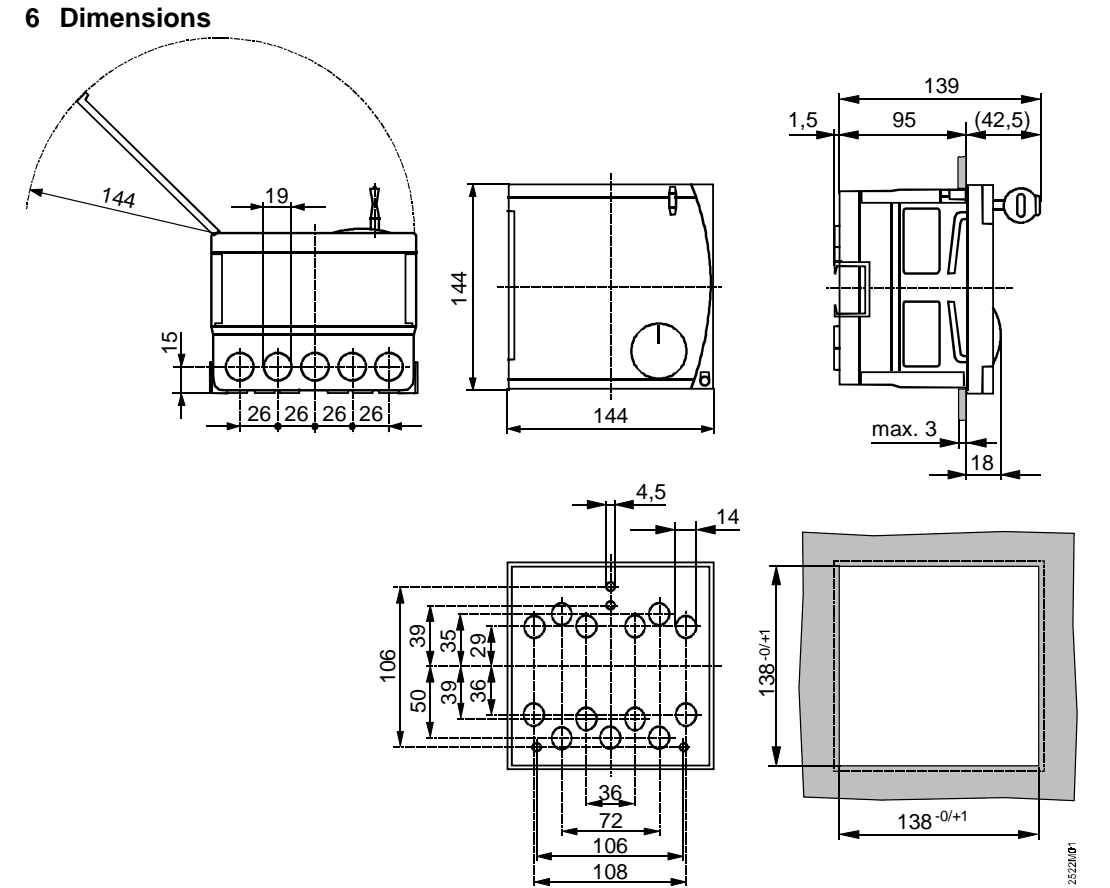

Dimensions in mm

#### $\ensuremath{\textcircled{}^{\circ}}$ 1996 Siemens Building Technologies AG / Landis & Staefa Division